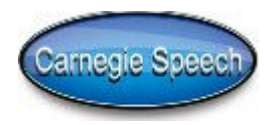

| NativeAccent Troubleshooting Guide                              |                                                                        |                                                                                                    |  |
|-----------------------------------------------------------------|------------------------------------------------------------------------|----------------------------------------------------------------------------------------------------|--|
| Problem                                                         | Issue                                                                  | Resolution                                                                                                    |  |
| Error messages: "too loud" or "too soft"                        | Microphone not<br>adjusted<br>properly                                 | <ol> <li>Redo the "Microphone" and<br/>"Recording" sections of "My Tutorial"</li> <li>Check the "Allow" and "Remember"<br/>flash settings</li> </ol> |  |
| No playback of recording                                        | Microphone not<br>adjusted<br>properly                                 | <ol> <li>Redo the "Microphone" and<br/>"Recording" sections of "My Tutorial"</li> <li>Check the "Allow" and "Remember"<br/>flash settings</li> </ol> |  |
| No playback of recording                                        | Speaker volume<br>too low                                              | 1. Increase the speaker volume                                                                                                    |  |
| No playback of recording (for headsets with pin connections)    | Headset<br>speaker plug<br>not plugged in<br>to laptop<br>speaker jack | 1. Make sure the headset speaker<br>plug is plugged in to the laptop<br>speaker jack                                                                 |  |
| Can not find assessment grades                                  | Grade reporting<br>functionality is<br>unclear                         | 1. Under "Grades" select the desired<br>assessment and click "Generate<br>Report"                                                                    |  |
| Did not receive validation code                                 | Validation code<br>not received                                        | 1. Check validation code list and resend the code                                                                                                    |  |
| Did not receive confirmation email                              | Confirmation<br>email<br>considered to<br>be spam                      | 1. Check spam and bulk folders; add carnegiespeech.com to whitelist 2. Change user's email address to another email provider                         |  |
| Did not receive or lost confirmation email                      | Confirmation<br>email deleted or<br>misplaced                          | 1. Go to website and click "Send my<br>Details via Email" and wait for email<br>to arrive                                                            |  |
| No information provided by the Intelligent Tutor                | Did not take or<br>finish the<br>assessment                            | 1. Take the assessment and make sure to click "Submit" at the end                                                                                    |  |
| No information provided by the Intelligent Tutor                | Did not run the intelligent tutor                                      | 1. Click "Run the Intelligent Tutor to create a new path"                                                                                            |  |
| The url<br>www.nativeaccent.carnegiespeech.com<br>does not work | Wrong url                                                              | 1. The correct url is<br>nativeaccent.carnegiespeech.com or<br>nativeaccentasia.carnegiespeech.com                                                   |  |

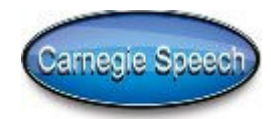

| NativeAccent Troubleshooting Guide                                       |                                                                       |                                                                                                    |  |
|--------------------------------------------------------------------------|-----------------------------------------------------------------------|----------------------------------------------------------------------------------------------------|--|
| Problem                                                                  | Issue                                                                 | Resolution                                                                                                    |  |
| The url<br>www.nativeaccentasia.carnegiespeech.com<br>does not work      | Wrong url                                                             | 1. The correct url is<br>nativeaccent.carnegiespeech.com or<br>nativeaccentasia.carnegiespeech.com                                                   |  |
| Email address used to register is forgotten                              | Carnegie<br>Speech<br>support<br>needed                               | 1. Send email to<br>support@carnegiespeech.com                                                                                                    |  |
| Completed training does not appear in reports                            | Submit not clicked                                                    | 1. Click "Submit" at the end of each activity to record training                                                                                     |  |
| Microphone reported as muted by flash application                        | Microphone<br>not adjusted<br>properly                                | <ol> <li>Redo the "Microphone" and<br/>"Recording" sections of "My Tutorial"</li> <li>Check the "Allow" and "Remember"<br/>flash settings</li> </ol> |  |
| Microphone reported as muted by flash application                        | Headset<br>plugged in<br>after starting<br>flash<br>application       | 1. Refresh the browser                                                                                                    |  |
| Error message: Connection to Audio<br>Analyzer timed out                 | Poor<br>internet<br>connectivity                                      | 1. Try the recording again                                                                                                    |  |
| Error message: Connection to Audio<br>Analyzer timed out                 | Carnegie<br>Speech<br>support<br>needed                               | 1. Send email to<br>support@carnegiespeech.com                                                                                                    |  |
| Error message: Your speech did not match the speech of our model speaker | Speech<br>recognizer<br>did not<br>understand<br>what was<br>recorded | 1. Try speaking a bit slower 2.Try<br>pausing a moment after clicking<br>"record" and before clicking "stop"                                         |  |
| Can not load<br>nativeaccent.carnegiespeech.com url                      | Carnegie<br>Speech<br>support<br>needed                               | 1. Send email to<br>support@carnegiespeech.com                                                                                                    |  |
| Can not load nativeaccentasia.carnegiespeech.com url                     | Carnegie<br>Speech<br>support<br>needed                               | 1. Send email to<br>support@carnegiespeech.com                                                                                                    |  |